### Using nFORM 2.0 Data to Monitor Primary Workshop Completion

March 14, 2023 nFORM 2.0 Team Mathematica

#### **OFFICE OF FAMILY ASSISTANCE**

An Office of the Administration for Children & Families

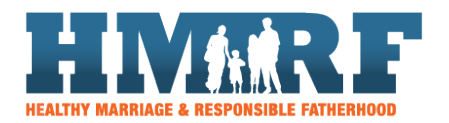

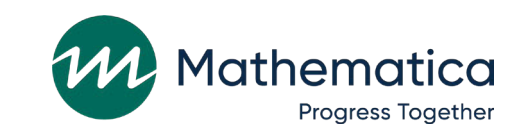

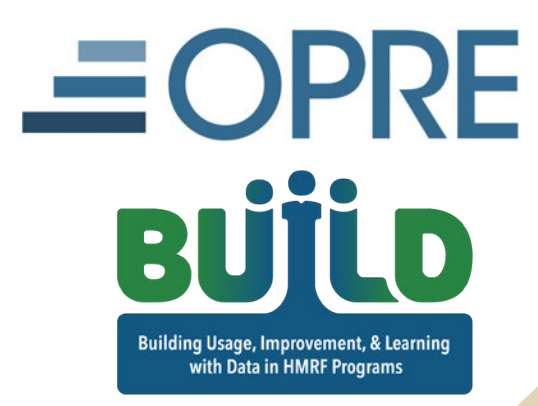

### Housekeeping

## / Use the chat to ask questions/ Click on the link in the chat to access closed-captioning

|                            | <i>P</i> Participants                            |  |
|----------------------------|--------------------------------------------------|--|
| $\sim$                     | Attendee: 2 (1 displayed)                        |  |
| <b>⊘</b> →<br>∨ C          | Host<br>Presenter<br>Host & Presenter            |  |
| from I<br>Testii<br>from I | All Attendees<br>All Panelists<br>Event Producer |  |
| HI all                     | Everyone                                         |  |
|                            | Heather Zaveri                                   |  |
| To:                        | Everyone                                         |  |
| Ent                        | er chat message here                             |  |

### **REMINDERS**:

/ Never text or email personally identifiable information (PII) like client names – *including to the help desk* 

- Only refer to clients in emails by their client ID number

#### / Never take screenshots of client PII from nFORM

#### / Everyone who interacts with client data should:

1. Watch the Keeping Data Secure training video on the help page

2. Review the Performance Measures and Data Collection Logistics Manual on the help page for more information on keeping data secure

### Today's topics

- / Overview of primary and optional workshops
- / Tips for monitoring workshop participation
- / Bethany Christian Services of Georgia, LLC:
   Approach to monitoring primary workshop completion
- / Using nFORM 2.0 data tools to identify clients who stop participating
- / nFORM enhancements and resources

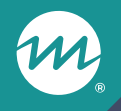

## Overview of primary and optional workshops

### Types of workshops

#### Primary

- Curriculum-based workshops that all clients are expected to attend and ultimately complete
- Must (collectively, in the case of multiple workshops) address all HMRF grant requirements

#### **Optional**

- Clients can choose to participate but are not required to
- May or may not be curriculum-based

### Primary workshop hours targets

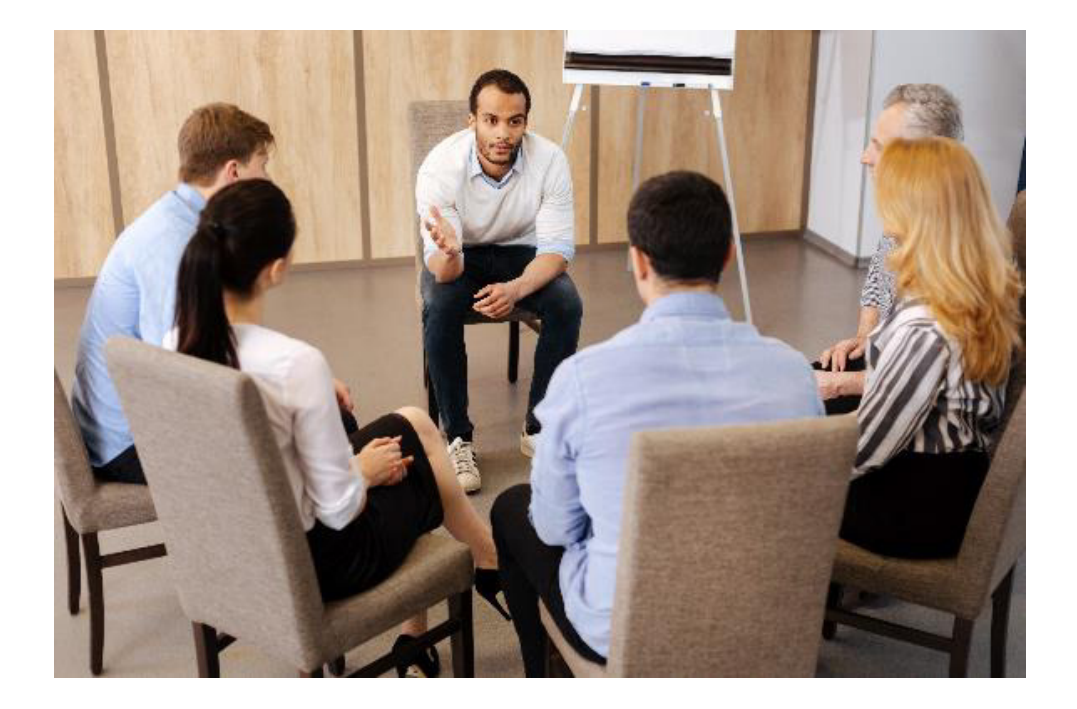

- / Targets are the total hours of primary workshops that clients are expected to attend
- / FRAMEWorks and READY4Life targets should be at least 12 hours, and Fatherhood FIRE targets at least 24 hours
- Hours count across all primary workshop sessions that clients attend, including different session series and make-up sessions

### Primary workshop participation targets

| Initial attendees        | <ul> <li>The number of clients who attend at least one<br/>primary workshop session</li> </ul>                          |
|--------------------------|----------------------------------------------------------------------------------------------------|
|                          |                                                                                                    |
| Halfway attendees        | <ul> <li>The number of clients who attend at least 50<br/>percent of the target hours for primary workshops</li> </ul>  |
|                          |                                                                                                    |
| <b>Completed clients</b> | <ul> <li>The number of clients who attend at least 90<br/>percent of the target hours for primary workshops</li> </ul>  |
|                          |                                                                                                    |
| Fully finished clients   | <ul> <li>The number of clients who attend at least 100<br/>percent of the target hours for primary workshops</li> </ul> |

#### Monitor current targets and set new ones

- / Use nFORM 2.0 data tools to monitor progress toward grant year 3 targets and identify grant year 4 targets for your continuing application
- / Grantees serving more than one population must provide targets for each population they serve
- / Review with your FPS any plans to modify programming that would affect targets for enrollment, primary workshop hours, or participation targets for your client population(s)

## Include targets and number of nFORM user accounts in continuing applications

#### Example

|                        | Grant year 4 enrollment and participation targets |                      |                      |                   |                        |                              |  |  |  |  |  |  |
|------------------------|---------------------------------------------------|----------------------|----------------------|-------------------|------------------------|------------------------------|--|--|--|--|--|--|
| Population             | Enrollment                                        | Initial<br>attendees | Halfway<br>attendees | Completed clients | Fully finished clients | Primary<br>workshop<br>hours |  |  |  |  |  |  |
| Adult<br>individuals   | 200                                               | 190                  | 180                  | 170               | 165                    | 16                           |  |  |  |  |  |  |
| Adult couples          | 100                                               | 90                   | 85                   | 80                | 80                     | 12                           |  |  |  |  |  |  |
| nFORM User<br>Accounts | 10                                                |                      |                      |                   |                        |                              |  |  |  |  |  |  |

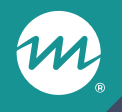

## Tips for monitoring workshop participation

## nFORM data tools for monitoring workshop participation

|                                            | QPR          | /PPR         | Quer         | y Tool       | Opera<br>Rep | itional<br>orts | Data Export  |              |  |
|--------------------------------------------|--------------|--------------|--------------|--------------|--------------|-----------------|--------------|--------------|--|
|                                            | Primary      | Optional     | Primary      | Optional     | Primary      | Optional        | Primary      | Optional     |  |
| Session<br>attendance                      | $\checkmark$ | $\checkmark$ | $\checkmark$ | $\checkmark$ | $\checkmark$ | $\checkmark$    | $\checkmark$ | $\checkmark$ |  |
| Progress<br>toward PWP<br>hours<br>targets | $\checkmark$ | n/a          | $\checkmark$ | n/a          | $\checkmark$ | n/a             | n/a          | n/a          |  |
| Progress<br>toward PWP<br>benchmarks       | $\checkmark$ | n/a          | $\checkmark$ | n/a          | n/a          | n/a             | n/a          | n/a          |  |

#### Monitor workshop participation in the QPR/PPR

- / PPR C-04.1 shows how quickly after enrollment clients participated in their first workshop session series occurrence
- / PPR C-04.2a reports on workshop attendance and retention for each primary and optional workshop offered
- / PPR C-04.2b shows progress to date toward grant year targets for primary workshop hours (Table 1) and benchmarks (Table 2)
  - Review in conjunction with Section C-03 which shows progress towards enrollment targets
- / A new tip sheet describes in detail how workshop participation is reported, to help you review progress toward your annual targets

## Reviewing Workshop Participation in the QPR/PPR: Tip Sheet

New tip sheet available on the HMRF Grantee Resources site:

https://www.hmrfgrantresources.in fo/resource/reviewing-workshopparticipation-qprppr-tip-sheet

#### nFORM 2.0 Information, Family Outcomes, Reporting, and Management

#### Reviewing Workshop Participation in the QPR/PPR: Tip Sheet

Healthy Marriage and Responsible Fatherhood (HMRF) clients will not be able to benefit from grant programming if they do not participate in it. Therefore, the Administration for Children and Families (ACF) has developed performance measures to help HMRF grantees monitor and improve clients' participation in workshops. Sections B-02 of the quarterly progress report (QPR) and C-04.1-2 of the semiannual program progress report (PPR) are designed to help grantees track client participation in primary and optional workshops. Templates of each report are available on the HMRF Grantee Resources site (<u>HM versions</u> and <u>RF versions</u>). This tip sheet describes how workshop participation is reported, using references to PPR sections. It explores how grantees can review their progress toward the annual targets they set for ACF's primary workshop participation (PWP) measures.

Grantees should consider the timing of each QPR and PPR relative to their programming to determine whether they are on track to meet their PWP targets and other participation goals by the end of the grant year, or whether they need additional strategies to improve client participation.

#### Initial participation (PPR Section C-04.1)

This section of the PPR is designed to help grantees monitor when clients typically participated in programming after enrollment. Grantees can use this to determine whether clients' initial participation in program services aligns with their service delivery plans.

In Section C-04.1 (see box at right), grantees can monitor how quickly clients who enrolled in the current grant year participated in a program service (either a workshop or individual service contact [ISC]). The lower half of the table focuses on when clients participated in an initial workshop session after enrollment. (The QPR presents only the workshop session portion of this table.)

This table considers client receipt of any type of ISC (including reminder-only, substantive, or other) and participation in any type of workshop (primary or optional).<sup>1</sup> It includes a set of columns for each population a grantee enrolls and serves in the grant year, regardless of whether it has participation acets for that neural time. The denominator in

| 1. Initial Participation                                                                                                    |               |       |  |  |  |  |  |
|----------------------------------------------------------------------------------------------------|---------------|-------|--|--|--|--|--|
|                                                                                                    | Adult couples |       |  |  |  |  |  |
|                                                                                                    | #             | 96 °  |  |  |  |  |  |
| Participated in their first program service<br>(workshop session series occurrence or<br>individual service contact) during the time<br>period shown |               |       |  |  |  |  |  |
| Within 1 week of program enrollment                                                                                                    | 2             | 1.7%  |  |  |  |  |  |
| Between 2 and 4 weeks of program<br>enrollment                                                                                                    | 94            | 80.3% |  |  |  |  |  |
| Between 1 and 2 months of program<br>enrollment                                                                                                    | 1             | 0.9%  |  |  |  |  |  |
| More than 2 months since program<br>enrollment                                                                                                    | 0             | 0%    |  |  |  |  |  |
| Not yet participated in a service                                                                                                    | 20            | 17.1% |  |  |  |  |  |
| Participated in their first <u>workshop session</u><br>series occurrence during the time period<br>shown                                             |               |       |  |  |  |  |  |
| Within 1 week of program enrollment                                                                                                    | 2             | 1.7%  |  |  |  |  |  |
| Between 2 and 4 weeks of program                                                                                                    | 94            | 80.3% |  |  |  |  |  |

#### Using operational reports to monitor workshops

#### Series Session Attendance Report

- Review clients' attendance by session series
- Can review primary and optional workshop series
- Includes couple ID for applicable clients

#### Primary Workshop Participation Summary Report

- Review counts of clients by population type and across grantee locations
- Provides clients' average participation in primary workshops compared to PWP hours target

Primary Workshop Participation Detail Report

- Review each client's progress toward primary workshop hours target
- Includes couple ID for applicable clients

### Tips for monitoring and analysis

- / Remember that the data in nFORM data tools reflect when you run them and the filters selected, such as enrollment and session series dates
- / For grantees serving couples, remember that both partners in a couple must either attend a session or a makeup together for their attendance to count towards participation targets
- / Use client ID, couple ID, workshop ID, series ID, and session ID to link data across multiple data sources
- / Don't forget to keep data secure!
  - Delete client names from operational reports when not needed

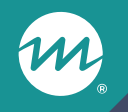

#### Bethany Christian Services of Georgia, LLC: Approach to monitoring primary workshop completion by month

## Carla Smith: Quality Assurance Specialist for Bethany Christian Services of Georgia

- Overview of Bethany Christian Services of Georgia's READY4Life program
  - Description of Bethany Christian Services of Georgia's program monitoring needs

Bethany Christian Services of Georgia's process for reviewing primary workshop completion data by month

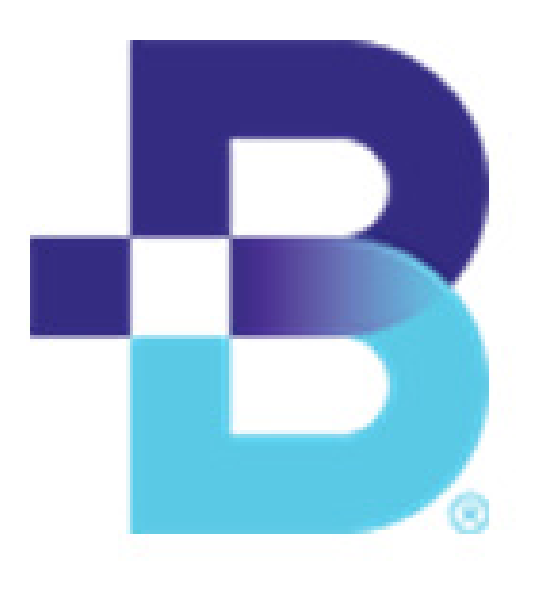

## Bethany Christian Services: Completion by workshop tracker

|              |               |          |              |         | Attendance     |                 |             |                 |             |                 |                | Surveys        |                |               | Participant    |               |
|--------------|---------------|----------|--------------|---------|----------------|-----------------|-------------|-----------------|-------------|-----------------|----------------|----------------|----------------|---------------|----------------|---------------|
|              |               | Numb     | per of Sessi | ons *   |                |                 |             |                 |             |                 |                |                |                |               |                | Class         |
| Registration | Disenrollment | Attended | Missed       | Made up | 11/01/2022     | 11/03/2022      | 11/08/2022  | 11/10/2022      | 11/15/2022  | 11/17/2022      | 11/22/2022     | 11/24/2022     |                | Entrance      |                | Completion    |
| Date         | Date          |          |              |         |                |                 |             |                 |             |                 |                |                | ACS            | Survey        | Exit Survey    | Rate          |
| 10/13/2022   |               | 0        | 8            | 0       | No             | No              | No          | No              | No          | No              | No             | No             | 9/30/2022      | 10/5/2022     |                | 0%            |
| 10/11/2022   |               | 5        | 3            | 0       | Yes            | Yes             | Yes         | Yes             | No          | Yes             | No             | No             | 10/11/2022     | 11/1/2022     | 12/1/2022      | 107%          |
| 10/11/2022   |               | 6        | 2            | 0       | Yes            | Yes             | Yes         | Yes             | Yes         | Yes             | No             | No             | 10/11/2022     | 11/1/2022     | 12/1/2022      | 107%          |
| 10/11/2022   |               | 6        | 0            | 2       | Made Up        | Yes             | Yes         | Yes             | Made Up     | Yes             | Yes            | Yes            | 10/11/2022     | 11/3/2022     | 11/22/2022     | 107%          |
| 10/11/2022   |               | 3        | 4            | 1       | Yes            | Made Up         | No          | No              | No          | No              | Yes            | Yes            | 10/11/2022     | 11/1/2022     | 11/22/2022     | 53%           |
| 10/11/2022   |               | 7        | 0            | 1       | Yes            | Yes             | Yes         | Yes             | Made Up     | Yes             | Yes            | Yes            | 10/11/2022     | 11/1/2022     | 11/22/2022     | 107%          |
| 10/11/2022   | 11/11/2022    | 1        | 2            | 1       | Made Up        | Yes             | No          | No              |             |                 |                |                | 10/11/2022     | 11/3/2022     |                | 27%           |
| 10/11/2022   |               | 3        | 5            | 0       | Yes            | Yes             | Yes         | No              | No          | No              | No             | No             | 10/11/2022     | 11/1/2022     | 12/1/2022      | 67%           |
| 10/11/2022   |               | 5        | 3            | 0       | Yes            | Yes             | No          | No              | Yes         | No              | Yes            | Yes            | 10/11/2022     | 11/1/2022     | 11/22/2022     | 67%           |
| 10/11/2022   |               | 4        | 4            | 0       | Yes            | Yes             | Yes         | Yes             | No          | No              | No             | No             | 10/11/2022     | 11/1/2022     | 12/1/2022      | 80%           |
| 10/11/2022   |               | 6        | 0            | 2       | Made Up        | Yes             | Yes         | Yes             | Yes         | Yes             | Made Up        | Yes            | 10/11/2022     | 11/3/2022     | 11/22/2022     | 107%          |
| 10/11/2022   |               | 0        | 8            | 0       | No             | No              | No          | No              | No          | No              | No             | No             | 10/11/2022     |               |                | N/A           |
| 10/11/2022   |               | 8        | 0            | 0       | Yes            | Yes             | Yes         | Yes             | Yes         | Yes             | Yes            | Yes            | 10/11/2022     | 11/1/2022     | 11/22/2022     | 107%          |
| 11/02/2022   |               | 4        | 4            | 0       | Yes            | Yes             | Yes         | Yes             | No          | No              | No             | No             | 11/1/2022      | 11/2/2022     | 12/1/2022      | 80%           |
| 11/02/2022   |               | 6        | 2            | 0       | Yes            | Yes             | No          | No              | Yes         | Yes             | Yes            | Yes            | 11/1/2022      | 11/2/2022     | 11/22/2022     | 80%           |
| 11/02/2022   |               | 3        | 2            | 3       | Yes            | Yes             | Made Up     | Made Up         | Made Up     | Yes             | No             | No             | 11/1/2022      | 11/3/2022     | 11/30/2022     | 107%          |
| 11/03/2022   |               | 2        | 5            | 0       |                | Yes             | Yes         | No              | No          | No              | No             | No             | 11/3/2022      | 11/3/2022     |                | 27%           |
| 11/03/2022   |               | 5        | 2            | 0       |                | Yes             | Yes         | Yes             | No          | No              | Yes            | Yes            | 11/3/2022      | 11/3/2022     | 11/22/2022     | 67%           |
| 11/03/2022   |               | 1        | 5            | 0       |                |                 | No          | No              | Yes         | No              | No             | No             | 11/3/2022      | 11/3/2022     | 12/1/2022      | 13%           |
|              |               |          |              |         |                |                 |             |                 |             |                 |                |                | Entrance/Exit  | Completion    |                |               |
|              |               |          |              |         | 88%            | 89%             | 63%         | 53%             | 50%         | 44%             | 44%            | 44%            | Rat            | e             | 83%            |               |
|              |               |          |              |         | 46.6% (7) of ( | class participa | nts who com | pleted the Exit | Survey have | satisfied the c | lass completio | on of 90% . Th | ese seven make | up 38.8% of t | he class based | d on all that |
|              |               |          |              |         | have comple    | ted the Entrai  | nce Survey. |                 |             |                 |                |                |                |               |                |               |

Bethany Christian Services: Workshop completion dashboard by month

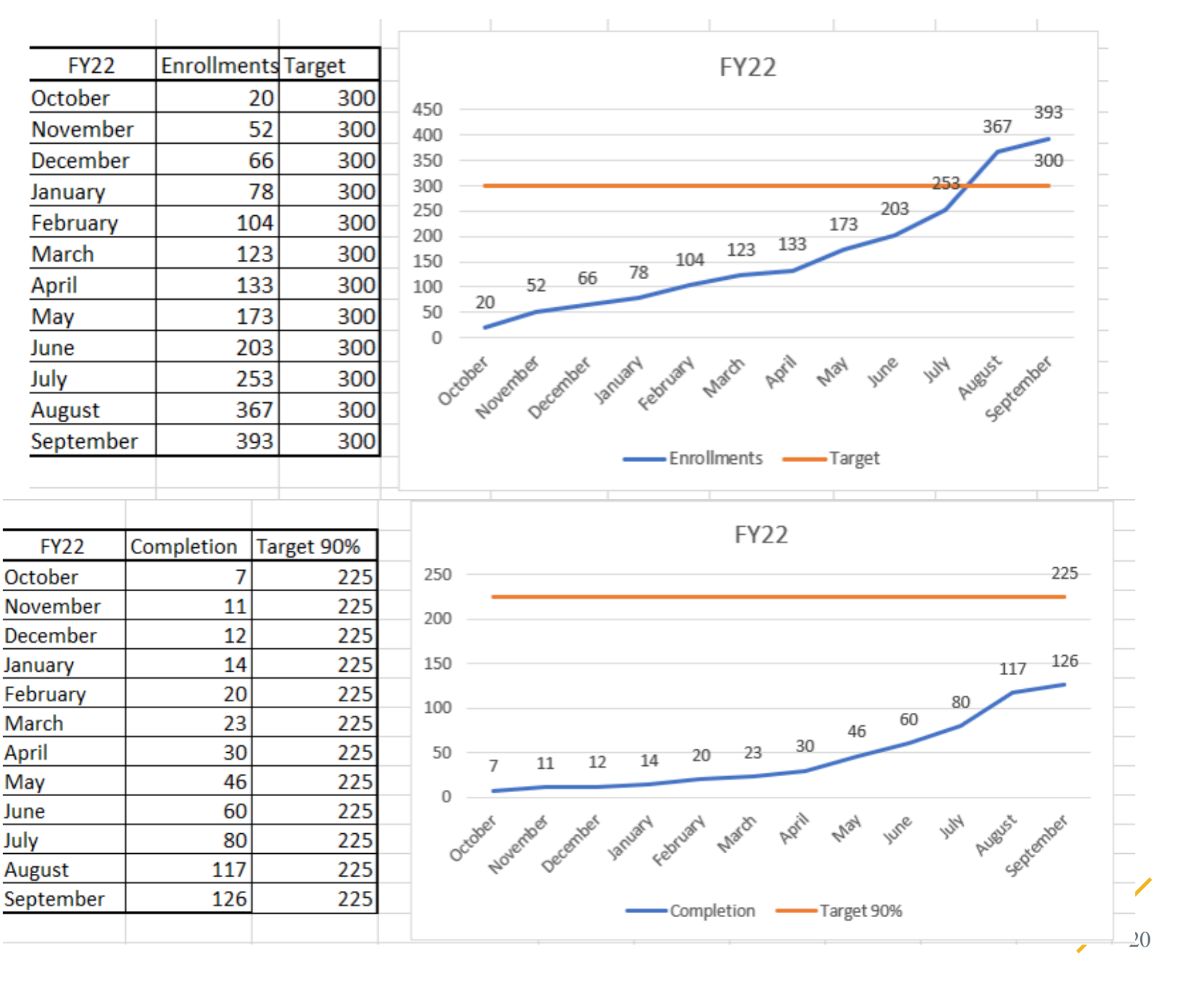

## What are your questions for Bethany Christian Services of Georgia?

#### Enter your questions into the chat, or let us know if you would like to ask aloud!

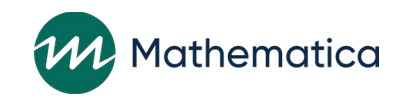

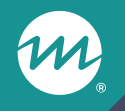

# Using nFORM 2.0 data tools to identify clients who stop participating

Enrollment 🗧 Applicant Characteristics 🗧 Individual Services 🗧 Workshop Participation - All Workshops 🗧 Workshop Participation - Primary Workshops 🗧 Grant Year Overview Cloud Grantee 3 RF (LE) Calendar Year Jan Feb Mar Apr May Jun 2022 2020 2021 Jul Sep Nov Dec Aua Oct 2023 Current Selections Analyze primary workshop participation by client population, date range, workshop, and session series. Grantees serving multiple populations should select a population of interest to view progress toward the population-Grantee Name 2 Cloud Grantee 3 specific primary workshop participation target. Selecting specific calendar years and months filters the data to clients who enrolled during the selected timeframes. Note that data for this tab are only available for clients who were assigned to populations for which the grantee has enrollment targets. RF (LE) PopulationNa 2 Reentering Start with me2 individual Series Iune 2021 Seri... WMR PWorkshop the query 18 Clients did not participate in Clients participated in at least one primary workshop any primary workshop tool to sessions session Clear Selections review Workshop Series June 2021 Series Fully finished clients 0 primary Completed clients 0 workshop Halfway attendees participation

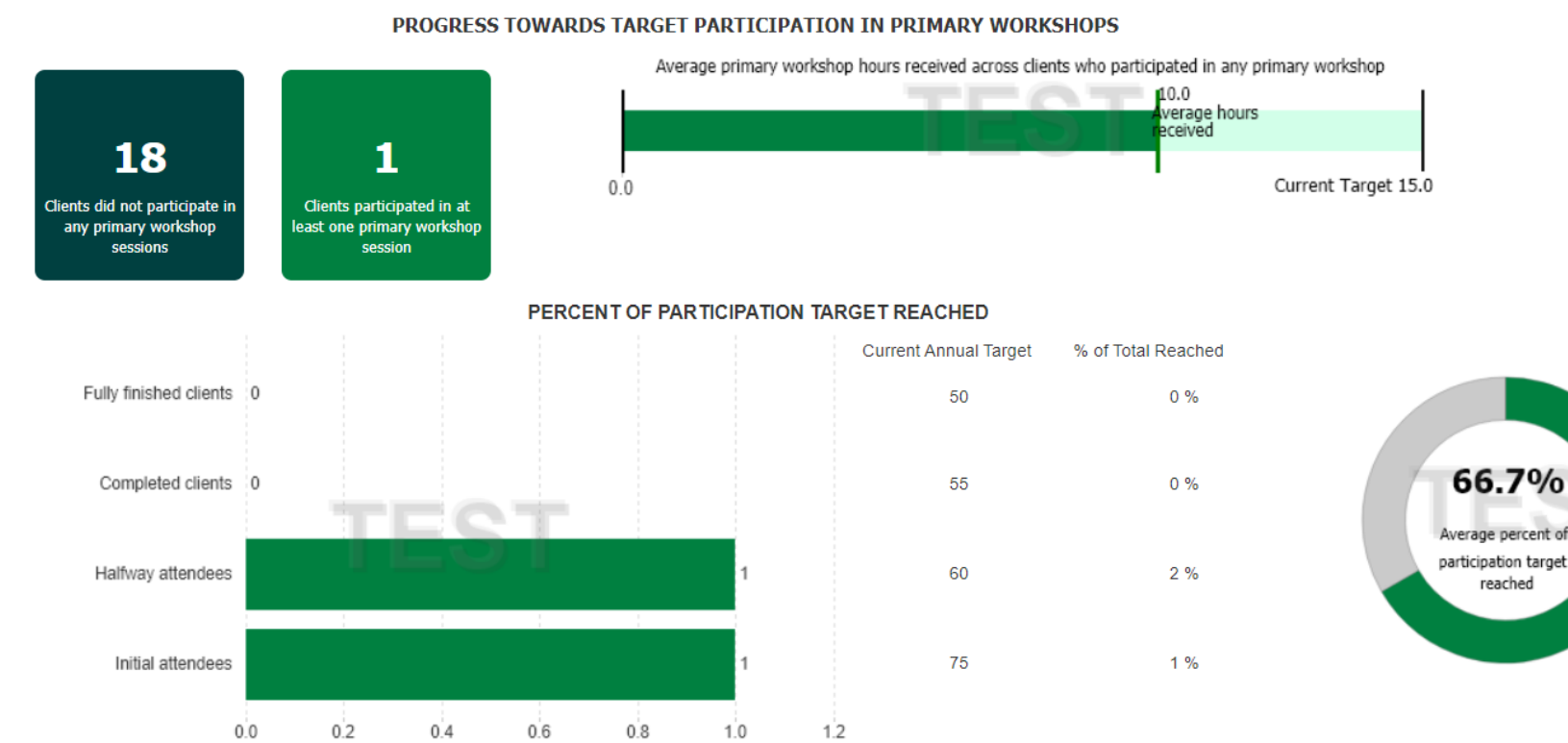

Filter on workshop and series to monitor primary workshop participation by cohort

Client Outcomes

Community individual Reentering individual

Community couple

### Steps for using the primary workshop participation detailed report to identify clients who stop participating

1. Generate an up-to-date version of your grantee's primary workshop participation detailed operational report and save it as an Excel file to a secure local folder

- Delete client names from the report when no longer needed

2. Filter on clients who have attended less than 90% of target hours

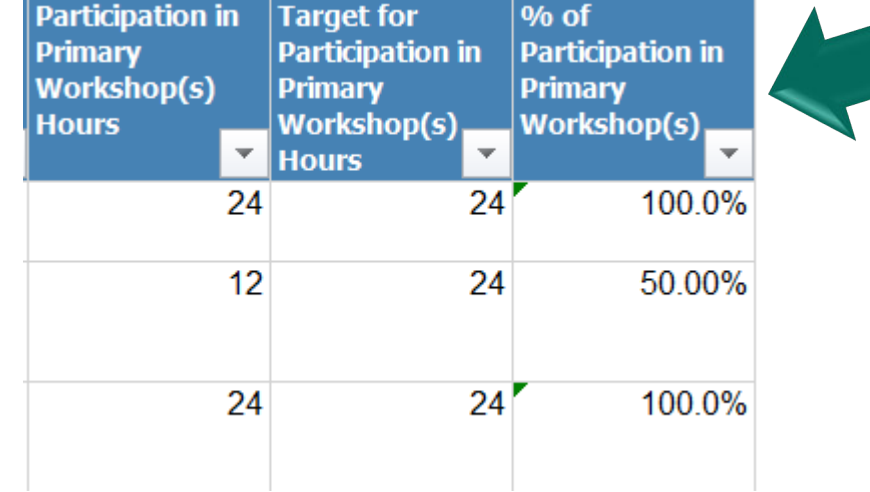

#### Steps for identifying clients who stop participating (cont.)

3. Filter on enrollment date, entrance survey date and/or most recent primary workshop session attended date to identify clients who have had the opportunity to complete primary workshops but have not attended the target hours

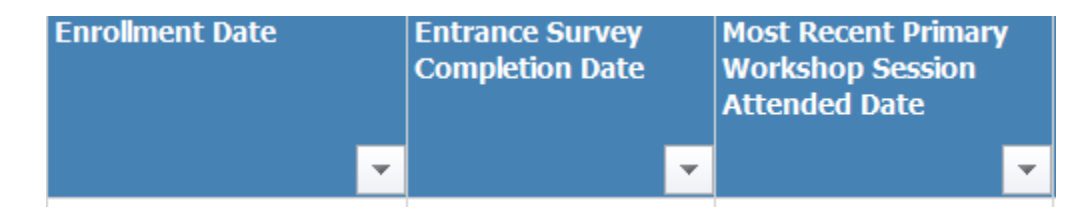

### 4. Sort on client status to determine which clients may or may not still be engaged with the program

- Review clients with a status of "Active" to determine whether their status should be updated—review nFORM status codes in Table VII.1 of user manual

## Example PWP detailed report filtered on clients who have stopped participating

| Client Population       | Client ID | Couple ID (if<br>applicable) | Client First Name | Client Last Name | Current Client Status | Enrollment Date |
|-------------------------|-----------|------------------------------|-------------------|------------------|-----------------------|-----------------|
|                         | -         | -                            | ▼                 | <b>•</b>         | <b>•</b>              | ▼               |
| Community<br>individual | 33334444  |                              | Yogi              | Bear             | Active                | 10/1/2022       |
| Community<br>individual | 12341234  |                              | Cookie            | Monster          | Temporary hold        | 12/1/2022       |

| Entrance<br>Survey<br>Completion<br>Date |   | Most Recent<br>Primary<br>Workshop<br>Session | Exit Survey<br>Completion<br>Date |   | Participation in<br>Primary<br>Workshop(s)<br>Hours |   | Target for<br>Participation ir<br>Primary<br>Workshop(s) | 1  | % of<br>Participation in<br>Primary<br>Workshop(s) |
|------------------------------------------|---|-----------------------------------------------|-----------------------------------|---|-----------------------------------------------------|---|----------------------------------------------------------|----|----------------------------------------------------|
|                                          | • | Attended Dat                                  |                                   | • | · · · · · · · · · · · · · · · · · · ·               |   | Hours                                                    | •  | · · · · · · · · · · · · · · · · · · ·              |
| 10/10/2022                               |   | 12/17/2022                                    |                                   |   | 12                                                  | 2 | :                                                        | 24 | 50.0%                                              |
| 12/15/2022                               |   | 12/21/2022                                    |                                   |   | ł                                                   | 8 | :                                                        | 24 | 33.3%                                              |

#### Steps for identifying clients who stop participating (cont.)

5. If applicable, merge in assigned case manager to the right of "Exit survey completion date" by downloading the caseload summary report and using a vlookup formula

- Insert Client ID into the first column in both the primary workshop participation detailed report and caseload summary report
- **Vlookup formula**: =VLOOKUP(A3,'[RPT\_CaseLoad\_Mgmt .xlsx]Sheet2'!\$A:\$M,2,FALSE)

6. Add the title "Next steps" to the first blank column next to "% of participation in primary workshop(s)" on the righthand side to document follow up decisions and actions for each client

## Example PWP detailed report with additional data merged and next steps included

| Client Population       | Client ID | Couple ID (if<br>applicable) | Client First Name                     | Client Last Name | Current Client Status | Enrollment Date |
|-------------------------|-----------|------------------------------|---------------------------------------|------------------|-----------------------|-----------------|
|                         | -         | -                            | · · · · · · · · · · · · · · · · · · · | <b>•</b>         | ▼                     | ▼               |
| Community<br>individual | 33334444  |                              | Yogi                                  | Bear             | Active                | 10/1/2022       |
| Community<br>individual | 12341234  |                              | Cookie                                | Monster          | Temporary hold        | 12/1/2022       |

| Entrance Survey<br>Completion Date | Most Recent Primary<br>Workshop Session<br>Attended Date | Exit Survey<br>Completion<br>Date | Assigned Case<br>Manager | Participation<br>in Primary<br>Workshop(s)<br>Hours | Target for<br>Participation in<br>Primary<br>Workshop(s)<br>Hours | % of<br>Participation in<br>Primary<br>Workshop(s) | Next Steps                                                                                                    |
|------------------------------------|----------------------------------------------------------|-----------------------------------|--------------------------|-----------------------------------------------------|-------------------------------------------------------------------|----------------------------------------------------|----------------------------------------------------------------------------------------------------|
| 10/10/2022                         | 12/17/2022                                               |                                   | McInerney, Hannah        | 12                                                  | 24                                                                | 50.0%                                              | Confirm with Hannah whether client status<br>should be updated. If client is actively<br>engaged, identify opportunities for client to<br>complete the workshop. If not actively<br>engaged, Hannah will update client status<br>and conduct additional outreach as needed. |
| 12/15/2022                         | 12/21/2022                                               |                                   | Castro, Sarah            | 8                                                   | 24                                                                | 33.3%                                              | Identify a date with Sarah to follow up with the<br>client.                                                                                                    |

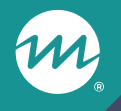

## Identifying why clients stop participating

### Identify why clients stop participating

- / Review status codes and other data points to determine why clients stopped participating in the program
  - Determine how many clients could be reengaged in programming compared to clients who could not
- / Identify trends and determine whether processes should be revised
  - Use this information to develop CQI strategies

Status codes for clients who are no longer Active Completed/graduated Consent revoked Deceased Drop out Incarcerated Moved out of area Non-responsive Removed from program State of emergency Temporary hold

### Identify why clients stop participating (cont.)

- / Consult with program staff for additional information about overall trends and specific clients
- / Monitor the issues/needs and case notes entered as part of service contacts to gather details that explain a client's lack of engagement
  - For example, during a recent service contact a client may have reported a challenge with participation that made it difficult for them to participate in in-person workshop sessions

/ If a client is part of a couples' population, consider reviewing their partner's information for further clues

- For example, the partner of a client who stopped engaging with the program and was unresponsive to outreach may have communicated to program staff that they broke up

### What are your tips?

What recommendations, tips, or considerations do you have for identifying clients who stop engaging in workshops?

Add your thoughts or suggestions to the chat!

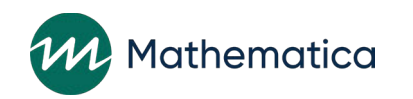

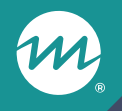

## nFORM enhancement and resources

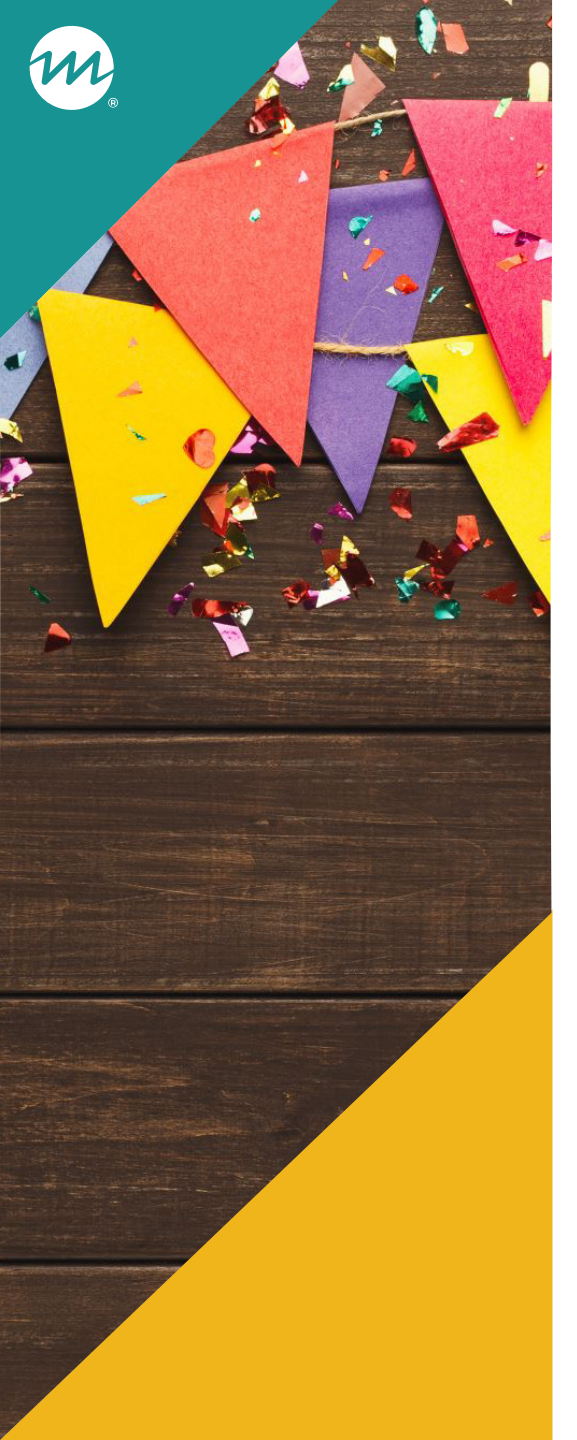

#### nFORM incentive enhancements

#### / Recording and updating incentives – now available!

- nFORM will continue to flag clients who receive more than the total maximum incentive amount (\$350); incentive category maximums have been removed
- Survey participation incentives relabeled to survey completion, in line with ACF guidance
- Operational report now tracks all incentives, not just those exceeding maximums

#### / Reminder – ACF incentive guidance available on the HMRF Grantee Resources site

https://www.hmrfgrantresources.info/resource/acf-guidance-program-incentives

### Updated and new resources available

- / Reviewing Workshop Participation in the QPR/PPR: new tip sheet with detailed information about reviewing optional and primary workshop information
- / Interactive snapshots highlight findings from cross-site analyses of HMRF grantees in 2015 cohort
- / Coming soon! Updated versions of the nFORM 2.0 User Manual and Performance Measures and Data Collection Logistics Manual
  - Updated information to reflect recent nFORM enhancements, expanded client status definitions, and additional details about nFORM data tools and reports

### **Questions?**

M

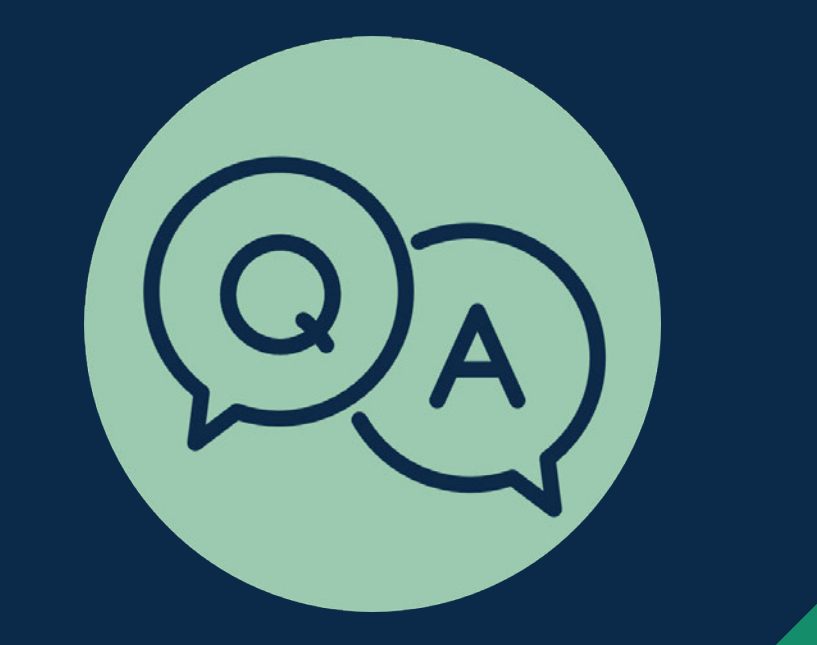